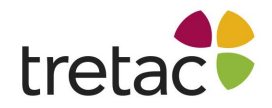

# Manual ClaroStava engelska PC med tal

Med ClaroStava kan du kontrollera din text. Du kan kontrollera stavning, lättförväxlade ord samt grammatik. Du kan använda ClaroStava som ett separat program men det går även att använda det som ett komplement för exempelvis ClaroReads talsyntes.

ClaroStava engelska är utvecklat för dig som inte har engelska som första språk.

## Verktygsfältet

Verktygsfältet består av ett antal "Knappar". Det är på dessa som du bestämmer vad du vill göra.

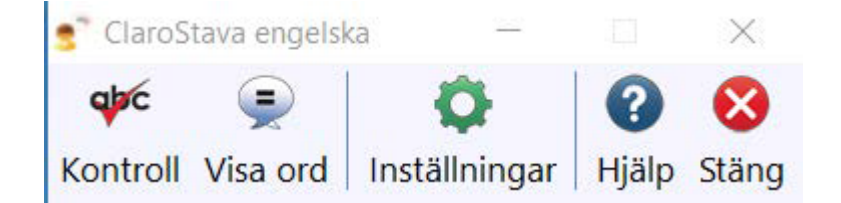

Nedan kommer varje knapp att beskrivas.

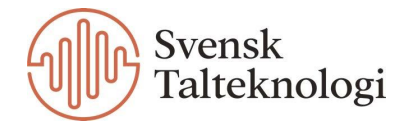

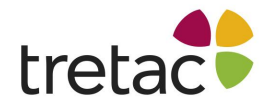

qþc

## Stavningskontroll Kontroll

Markera den text som du vill göra en stavningskontroll på. Du kan markera text i vilket program som helst, t.ex. Microsoft Word, en webbläsare eller ett e-post program som Outlook.

\*Namnlös - Anteckningar

Arkiv Redigera Format Visa Hjälp

We will have a discusion about the car.

Klicka på kontrollknappen på ClaroStavas verktygsrad. Om det finns stavningsfel kommer kontrolldialogrutan att visas:

| Controll               |                 |                      | × |
|------------------------|-----------------|----------------------|---|
| Stavning               | 4 0             |                      |   |
| Ord                    |                 | discussion           | ^ |
| discusion              | Lagg till       | albeabbion           |   |
| Förslag                |                 | 1. an extended       |   |
| discussion ^           |                 | communication        |   |
| discussions            |                 | (often interactive)  |   |
| discursion 👻           |                 | dealing with some    |   |
| Alternativ (Synonymer) | Andra           | particular topic     | ~ |
| conversation           | Ändra alla      |                      |   |
| symposium              | Ignorera        | We will have a       | ~ |
|                        | Ignorera alla   | discussion about the |   |
|                        | Ignorera ana    | car.                 | V |
| Avbryt                 | a stavningen på | Slå upp "discussion" |   |

- Ordet som ska korrigeras visas i "Ord"-rutan.

- Föreslagna stavningsalternativ visas i förslagslistan. Klicka på något av dessa alternativ - det översta är valt från början. Detta uppdaterar resten av dialogrutan.

- Nedanför förslagslistan finns en synonymlista. Detta är en lista över andra ord som har samma betydelse som det valda ordet.

- Om det finns en bild kopplad till det valda ordet visas den till höger.

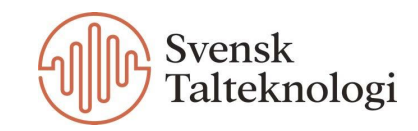

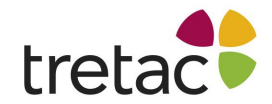

Till höger i kontrollrutan kan du läsa ordets definition och sammanhanget som det står i. Du kan även klicka på knappen "Slå upp" och du hamnar då i en webbläsare med mer information om ordet.

Du kan välja om du vill se denna del av kontrollrutan eller inte genom att klicka på pilen där uppe.

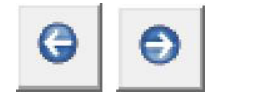

| Kontroll                    |                           |                                                       | ×   |
|-----------------------------|---------------------------|-------------------------------------------------------|-----|
| Stavning                    |                           |                                                       |     |
| Ord<br>discusion            | Lägg till                 | discussion                                            | ^   |
| Förslag<br>discussion       |                           | 1. an extended communication                          |     |
| discussions<br>discursion ~ | Ändra                     | (often interactive)<br>dealing with some              |     |
| Alternativ (Synonymer)      | Ändra alla                |                                                       |     |
| symposium                   | Ignorera<br>Ignorera alla | We will have a<br><b>discussion</b> about the<br>car. | < > |
| Avbryt                      | era stavningen på<br>allt | Slå upp "discussion"                                  | )   |

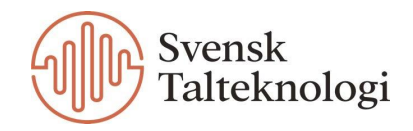

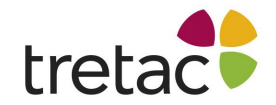

#### Lägg till

Om du klickar på knappen "Lägg till" till höger om det felstavade ordet kan du lägga till det i ordlistan så att det inte markeras som felstavat längre.

### Ändra

Genom att klicka på ett ord i någon av de två rutorna, förslag eller alternativ (synonymer), och sedan klicka på "Ändra" så rättas ordet och stavningskontrollen går vidare till nästa ord som är felstavat i texten. När du har gått igenom alla felstavningar stängs dialogrutan och dina ändringar klistras in och ersätter de felstavade orden.

### Ändra alla

Du kan klicka på "Ändra alla" om samma felstavade ord, exempelvis diskution, förekommer fler gånger i texten som är markerad och som du stavningskontrollerar. Då ändrar du inte bara det första ordet utan alla "diskution" i den texten.

#### Ignorera

Du kan välja att ignorera en felstavning och då hoppar programmet vidare till nästa felstavade ord.

#### Ignorera alla

Du kan välja att ignorera alla felstavade ord, exempelvis diskution, om det förekommer fler gånger i den markerade texten.

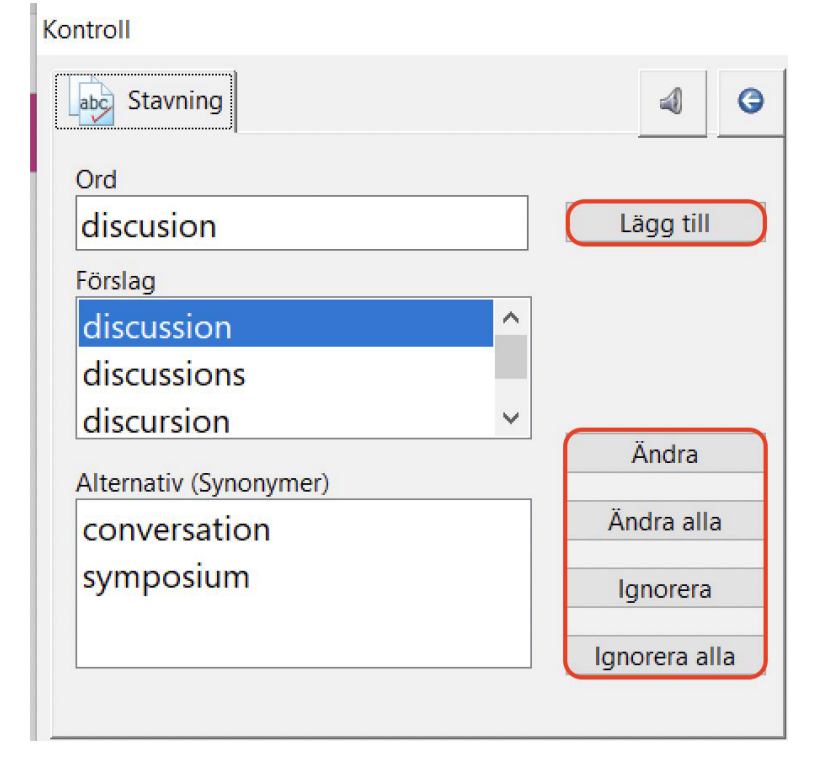

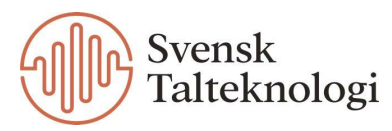

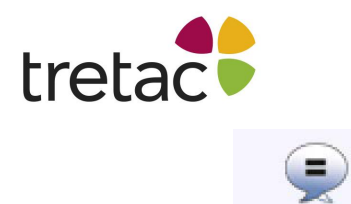

# Visa ord Visa ord

På knappen "Visa ord" kan du bland annat kontrollera lättförväxlade ord och särskrivningar. För ord som även har en förklaring i ClaroStava så finns det två flikar: "Visa ord" samt "Förklaring".

| Controll                                             |                                |                                          | ×      |
|------------------------------------------------------|--------------------------------|------------------------------------------|--------|
| Visa ord 🤍 Förklaring                                | 4 9                            |                                          |        |
| Ursprungligt ord                                     |                                | sun                                      | ^      |
| Sun<br>Alternativ                                    |                                | 1. a typical star that                   |        |
| son                                                  | ž i                            | light and heat for<br>the planets in the |        |
| Förklaring                                           | Andra                          | solar system                             | $\sim$ |
| a very close and large star producing heat and light | Ändra alla     Nästa           | summer when the <b>sun</b>               | ^      |
|                                                      | ✓ Ignorera alla                | is shining.                              | ~      |
| Avbryt                                               | trollera stavningen på<br>allt | Slå upp "sun"                            |        |

| Kontroll                                                                           |                                         |                                                                         | × |
|------------------------------------------------------------------------------------|-----------------------------------------|-------------------------------------------------------------------------|---|
| 😹 Visa ord 🎑 Förklaring                                                            | 4 0                                     |                                                                         |   |
| Ursprungligt ord<br>sun<br>Förklaring<br>Sun (substantiv)<br>sunlight (substantiv) |                                         | SUN<br>1. a typical star that<br>is the source of<br>light and heat for | ^ |
| sun-bathe (verb)        Alternativ (Synonymer)                                     | Ändra                                   | the planets in the solar system                                         | ~ |
| Sun                                                                                | Ändra alla<br>Ignorera<br>Ignorera alla | summer when the <b>sun</b><br>is shining.                               | ^ |
| Avbryt                                                                             | ra stavningen på<br>allt                | Slå upp "sun"                                                           | ~ |

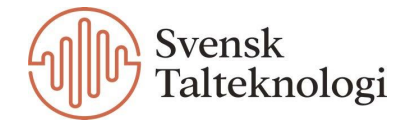

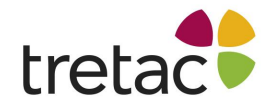

Knapparna i dessa kontrollrutor har samma funktioner som de har i stavningskontrollen. Du kan gå igenom alla funna ord i meningen eller den valda texten med knapparna "Ändra", "Nästa" eller "Ignorera alla". Detta låter dig kontrollera lättförväxlade ord eller särskrivningar för mer än ett ord i taget.

Om du markerar en text och klickar på "Visa ord" i panelen så kommer det automatiskt slå över till stavningskontroll om ClaroStava påträffar ett stavfel.

Att använda sig av funktionen "Visa ord" kan vara bra i de fall då man skriver ord som lätt kan förväxlas. Skulle du skriva "I will sea the see" och klicka på stavningskontrollen kommer du inte få någon information eftersom inget ord är felstavat. Om du däremot klickar på "Visa ord" så kommer du kunna läsa om skillnaden på "sea" och "see".

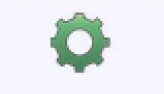

## Inställningar Inställningar

I inställningarna finns det tre flikar: tal, visa och stavning.

## Tal

Inuti verktyget ClaroStava kan du använda dig av talsyntes. Du kan peka med musen på vilket av orden eller meningarna du vill i kontrollrutorna för att höra det uppläst. På så sätt kan du lyssna dig fram till vilket ord du vill använda. Du sköter inställningarna för talet under inställningar, men du kan även enkelt stänga av och starta denna funktion genom att klicka på högtalarsymbolen i övre delen av kontrollrutan.

| Kontroll               |                                   |
|------------------------|-----------------------------------|
| Stavning               |                                   |
| Ord                    |                                   |
| discusion              | Lägg till                         |
| Förslag                |                                   |
| discussion             | ^                                 |
| discussions            |                                   |
| discursion             | ✓                                 |
| Alternativ (Synonymer) | Andra                             |
| conversation           | Ändra alla                        |
| symposium              | Ignorera                          |
|                        | ignorera                          |
|                        | Ignorera alla                     |
|                        |                                   |
| Avbryt                 | Kontrollera stavningen på<br>allt |

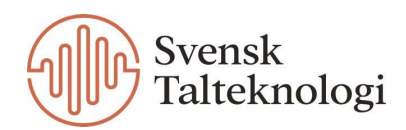

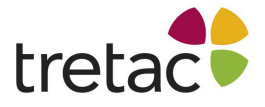

| Vocali   | zer S | erena | - Claro | - Enge | lska |   |   |  | ~ | 2    | 2     |
|----------|-------|-------|---------|--------|------|---|---|--|---|------|-------|
| lastighe | et    |       |         |        |      | 1 |   |  |   | Test | Uttal |
| olym     |       |       |         |        |      |   | • |  |   |      |       |
| - /      |       |       |         |        |      |   |   |  |   |      |       |

Under inställningarna för talet kan du välja röst för talsyntesen. Du klickar på rutan och kan då välja röst från listan. Om du vill höra hur den låter trycker du på "Test".

Du kan ställa in hastigheten för uppläsningen genom att dra reglaget åt vänster eller höger. Ju längre åt vänster desto långsammare blir det och ju längre åt höger desto fortare går det.

Du kan även ställa in volymen på samma sätt som hastigheten.

Om du klickar på rutan "Uttal" så kan du på egen hand redigera uttal för ord. Detta kan vara bra då talsynteser ibland kan läsa upp med fel uttal, framförallt när det gäller person- eller ortsnamn.

|         | Nytt uttal             |          |      |
|---------|------------------------|----------|------|
|         | Ord att ersنtta        |          |      |
|         |                        |          | Test |
|         | Matcha endast hela ord |          |      |
|         | Nytt uttal             |          |      |
|         |                        |          | Test |
|         | Lägg till/Ersätt       |          |      |
|         |                        | 12       |      |
| Ta bort |                        | <b>Ø</b> | 8    |
|         |                        |          |      |

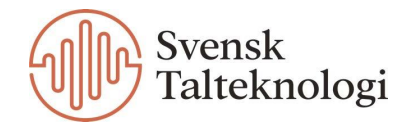

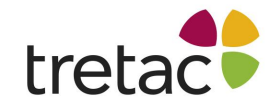

### Visa

Här kan du ändra utseendet på din verktygsrad så att den passar dig.

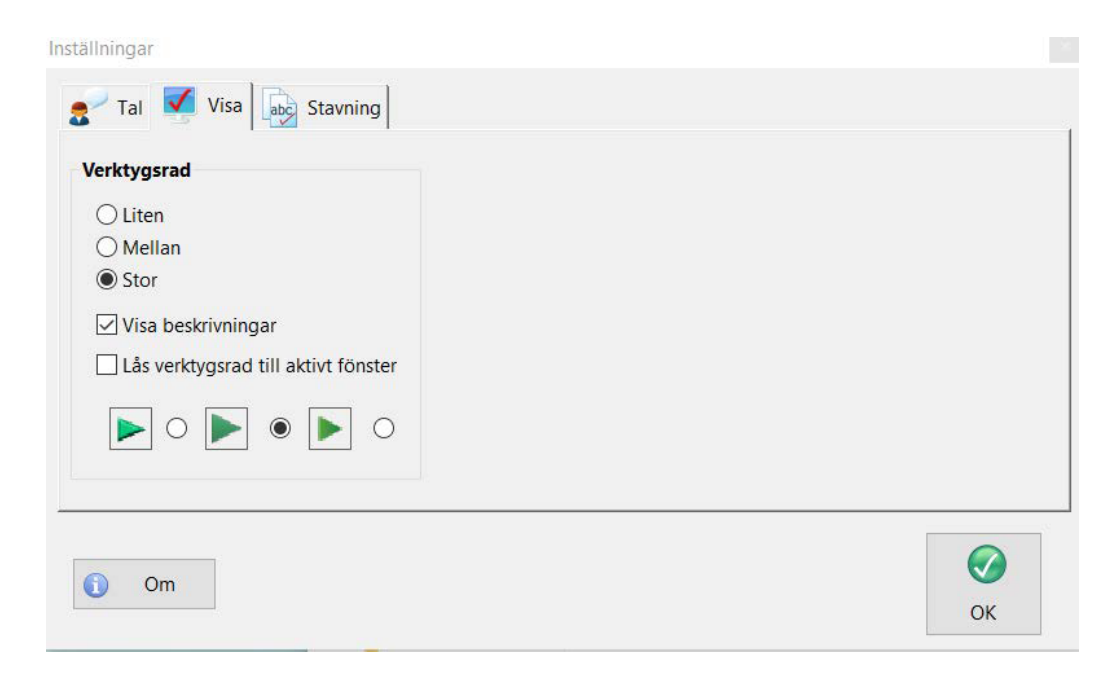

#### Liten mellan stor

Välj ett alternativ för att ställa in storleken på verktygsfältet.

#### Visa beskrivningar

Avmarkera den här kryssrutan för att ta bort texten under varje knapp. Att ta bort bildtexter gör verktygsfältet mer kompakt, men svårare att använda för nybörjare. Då står det till exempel inte Kontroll på kontroll-knappen utan det är bara bilden som syns.

#### Lås verktygsrad till aktivt fönster

Markera den här kryssrutan för att låsa verktygsfältet till det för närvarande aktiva fönstret. Verktygsfältet flyttas automatiskt när du växlar mellan olika program, alltid låst uppe till höger i det aktiva programmets fönster.

Med hjälp av de tre olika pilarna längst ner ställer du in hur du vill att verktygsraden ska se ut.

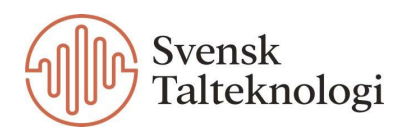

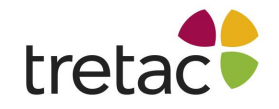

### Stavning

Under fliken Stavning i inställningarna gör du inställningar för stavningskontrollen.

Utöver dessa inställningar kan du anpassa ClaroReads lista över stavningskorrigeringar med hjälp av fliken Stavning i Programmet Avancerade Inställningar. Om du till exempel ofta stavar ett visst ord fel kan du lägga till det i listan så att det visas som ett förslag i ClaroReads kontrollfönster.

| Visa stavning   Visa stavning   Visa stavelseindelning   Visa betydelse   Visa bilder   Visa ordklasstillhörighet   Visa fonetik | Använd ordförklaringar     Ordförklaringen följer markörer     Översätt fras (online) |
|----------------------------------------------------------------------------------------------------|---------------------------------------------------------------------------------------|
|----------------------------------------------------------------------------------------------------|---------------------------------------------------------------------------------------|

Det finns två sektioner i denna del: Kontrollera och Översättningsruta.

#### Kontrollera

Genom att markera kryssrutorna kan du aktivera funktionerna Visa stavning, Visa betydelse, Visa ordklasstillhörighet, Visa stavelseindelning, Visa bilder och Visa fonetik. Detta är den information som du kan se i stavningskontrollrutan.

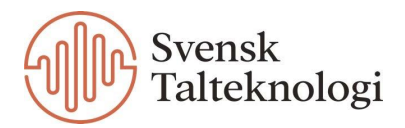

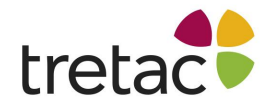

#### Inställningar för visa ord

Om du klickar på denna ruta kommer du få en vy enligt nedan:

| abbess       | × 5 | Visa ord som kan    |
|--------------|-----|---------------------|
|              |     |                     |
| accedes      |     | Visa särskrivningar |
|              |     |                     |
| accessarv    |     |                     |
| accessory    |     |                     |
| accidence    |     |                     |
| accidents    |     |                     |
| Jacclamation |     |                     |
| Jaccimation  | ~   |                     |
|              |     |                     |

På vänster sida kan du välja ord som ska uteslutas från från ClaroReads lista med lättförväxlade ord. Detta kan vara användbart för ord som du sällan använder fel.

Genom att bocka ur rutan på höger sida för Visa ord som kan förväxlas så inaktiverar du denna funktion.

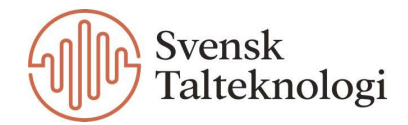

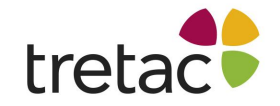

#### Översättningsruta

Markera rutorna Använd ordförklaringar och Ordförklaringen följer markören för att aktivera dessa funktioner. Om du aktiverar följer markör så visas ordförklaringen där du har musen. Om denna funktion inte är aktiv så stannar popup-fönstret i samma läge. Du kan sedan placera det där det passar dig.

| Översättningsruta               |
|---------------------------------|
| Använd ordförklaringar          |
| Ordförklaringen följer markören |
| ☑ Översätt fras (online)        |

Rutan Översätt fras (online) visas bara om ditt ClaroRead-system har andra språk definierade. Om funktionen är aktiv kommer ClaroRead att översätta alla fraser eller meningar som du väljer med musen och visa översättningen i ordförklaring fönstret. Du måste ha en internetanslutning för att använda den här funktionen.

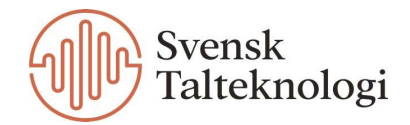

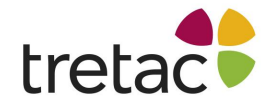

# Lägga till och ändra ord

För att lägga till ord eller för att ändra ord både när det gäller rättstavning och lättförväxlade ord behöver du starta "Advanced settings editor for ClaroRead Plus". Detta gör du från Startmenyn/Claro Software. Du kan också söka efter programmet i Windows sökfält.

Starta programmet genom att klicka på ikonen i startmenyn. Fönstret "Programmet Avancerade Inställningar" öppnar sig. Här kan du arbeta med två olika flikar.

## Visa ord

Under fliken Visa ord kan du se, lägga till, ändra och radera ord i listan med lättförväxlade ord. För att titta på ett ord, klicka bara på den i listan till vänster och detaljerna kommer att visas till höger. Om du vill redigera ett ord, välj det i listan och klicka på knappen "Ändra".

| 🔊 Programmet Ava                                                                     | ancerade Inställningar      |                                                                           | $\times$ |
|--------------------------------------------------------------------------------------|-----------------------------|---------------------------------------------------------------------------|----------|
| Allmänt                                                                              | 🚼 Visa ord 🛒 Träna          | a ordprediktionen                                                         |          |
| abbess<br>abyss<br>accede<br>accedes<br>accept<br>accepts<br>accepssary<br>accessory |                             | Ord som kan förväxlas<br>Ursprungligt ord<br>add<br>Alternativ<br>ad      | ]        |
| accidence<br>accidents<br>acclamation<br>acclimation<br>acts<br>ad<br>add<br>add     | <b>.</b>                    | Beskrivning<br>to join, attach or add up: "T like to add milk to my tea." | ]        |
| والمسو                                                                               |                             |                                                                           |          |
| SOFTWARE                                                                             | Engelska - Storbritannien 🗸 | Lägg till Ändra Radera Hjälp OK                                           | J        |

För att lägga till ett ord, klicka på knappen "Lägg till". Fyll i formuläret och klicka på OK. För att radera ett ord, välj det i listan till vänster och klicka på knappen "Radera". Klicka på OK för att spara ändringarna.

## Stavning

Denna flik visar felstavningar som har hittats och rättats åt dig av ClaroStava.

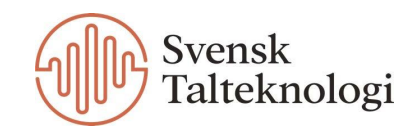

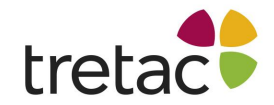

Du kan manuellt lägga till och ta bort ord från listan med knapparna "Lägg till" och "Ta bort". Om du till exempel vet att du ofta stavar "hemma" som "hema" kan du lägga till "hema" och "hemma" och ClaroStava kommer att föreslå ändringen när du klickar på "Kontroll".

| Programmet Av                                                                                                    | ancerade Inställningar                                                                                                    |                                     |
|----------------------------------------------------------------------------------------------------|----------------------------------------------------------------------------------------------------|-------------------------------------|
| Mallmänt                                                                                                    | 🚼 Visa ord 🛒 Tränd                                                                                                    | na ordprediktionen                  |
| Mina stavnings                                                                                                    | ändringar                                                                                                    | Förslag till stavningsändringar     |
| Ord                                                                                                    | Korrigering                                                                                                    | Samla stavningsinformation          |
| aa<br>aaa<br>aad<br>aae<br>aainst<br>aal<br>aalysing<br>aam<br>aamost<br>aan<br>aand<br>aante<br>aarmy<br>aaround | <ul> <li>A a<br/>and<br/>are<br/>against<br/>all<br/>analysing<br/>am<br/>almost<br/>an<br/>and<br/>aunt<br/>army<br/>army<br/>around</li> </ul> | Ord Korrigering                     |
| <u>L</u> ägg till                                                                                                 | Ia bort <u>A</u> utokorr                                                                                                    | Skicka Ta bort Ta bort alla Rapport |
| claro                                                                                                    | Engelska - Storbritannieri 🗸                                                                                                    | Hjälp OK                            |

Du kan gå ett steg längre genom att klicka på knappen "Autokorrigering". Denna funktion lägger till alla dina stavningskorrigeringar till Words Autokorrigering och en egen ordlista. Detta betyder att när du stavar ett ord fel i Word (till exempel "hema") ändrar Word det till "hemma" utan att du behöver göra någonting, och om du högerklickar på "hema" visas "hemma" som ett förslag.

När du i Word rättar stavningen med kontrollfunktionen kommer ClaroStava ihåg ändringen så att du kan använda den senare. Ändringarna hamnar i avdelningen förslag till stavningsändringar. Ordet och korrigeringen visas.

Om du väljer ett par och klickar på Skicka flyttas paret till listan "Mina stavningsändringar" och visas när du använder kontrollfunktionen. Om du inte vill använda dig av en korrigering klickar du på "Ta bort" (eller "Ta bort alla"). Vill du ha mer information om stavningsändringarna, inklusive när du senast gjorde ändringen och hur ofta du gör den, klicka på "Rapport" för att få en utskrivningsbar lista med dina stavningskorrigeringar.

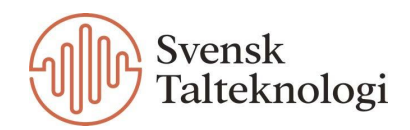

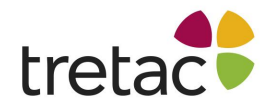

## Kontakta oss

Vi vill tacka dig för att du har valt att använda ClaroStava engelska PC med tal. Du kan hitta fler produkter på www.svensktalteknologi.se. Om du har några frågor, besök vår supportsida på www.svensktalteknologi.se eller kontakta oss på support@svensktalteknologi.se. **Denna manual är skriven för version 9.3.1.** 

CE

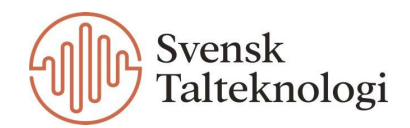